# Raamatute reserveerimine läbi Rikswebi

Riksweb asub aadressil raplamaa.webriks.ee

Sisse logida saab:

- **1)** Kasutajanime ja parooliga Kasutajanimeks on lugeja perekonnanimi. Parooli saab küsida raamatukogust. Esimesel sisselogimisel on soovitav saadud parool ümber vahetada.
- 2) ID kaardiga
- **3)** Microsofti, Google või Facebooki kontoga eeldab, et raamatukogu andmebaasis on teie vastava konto meiliaadress olemas.

**NB!** Hetkel **uuemate ID kaartide** kasutajatel soovitame sisselogimiseks kasutada Mozilla Firefox veebisirvijat. Google Chromiga hetkel ei toimi.

#### 1. Tee otsinguaknas soovitud raamatu otsing.

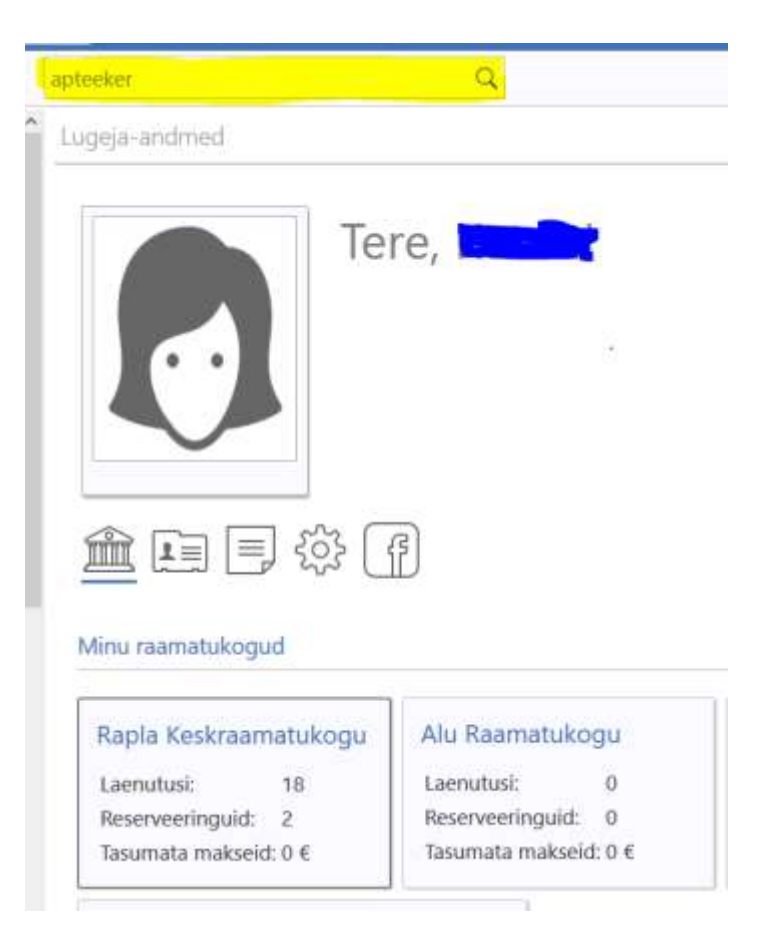

### 2. Otsi nimekirjast välja sobiv raamat ja klikka sellel.

| apteeker | Q                                                                                                    | ◆ Ⅲ   |
|----------|----------------------------------------------------------------------------------------------------|-------|
| Ē\$      | Nimetused - 17 Artikild - 4                                                                                                    | 17.17 |
|          | Apteeker Melchior ja Gotlandi kurat : kriminaalromaan vanast Tallinnast. (6)<br>(200): <u>Hargia Index</u> Persimae: Raudiammos, 200 (Dalmi): Talma Raemantrokkoda): SSI II. (4): 20 cm. KM 6 831 511,113 HAR                                          |       |
| 2        | Apteeker Melchior ja Oleviste mõistatus : kriminaalromaan vanast Tallinnast. [1]<br>[2010] Hargla Indres Taltim Variat. 2010. (Lohva (Tartumae), Gref). 310. [1] k. (20 om Apteeker Melchior : 1. Gool kriminaalromaanid : 1. IN: E 821.511.113 HAR    |       |
| 1. A     | Apteeker Melchior ja Pilaatuse evangeelium : kriminaalromaan vanast Tallinnast. [7]<br>(2019) Hargta (edet): Paramte : Raudhammus, 2019 (Talima Raamturokkodo): 467, [17] k. il. (20 cm. KV: E 621.511.113 HAK.                                        |       |
| -        | 🕼 🗆 Apteeker Melchior ja Pirita kägistaja : kriminaalromaan vanast Tallinnast. [4.]<br>(2013) Margia Indrek Tallinn Variak 2013, 2015 (Echiva (betumaa)) Grift 404, (1) k. ; 20 cm Gooti kiminaalromaarid ; 4, Aptaiker Makhor ; 4 👷 8 821.311.113 HAM |       |
| <b>1</b> | Apteeker Melchior ja Rataskaevu viirastus : kriminaalromaan vanast Tallinnast. [2]<br>(200) Hergta Index. Talvin Vervik 200: 200: (2014ve (Tehoman)) Geel). 206: (1) R. (20 cm. Goot kommaalromaanid; 2: Apteeker Melchior; 2: KV: E421.311.113 HAR    |       |
| •        | Apteeker Melchior ja Tallinna kroonika : kriminaalromaan vanast Tallinnast. [5]<br>[2014] Hargla Jiddes, fallini. Vanak, 2014 (Luhkva). Graf) 409, (1) 4. J. 20 cm. Agnavita: Melchior. S. Good kriminakhumaanid. S. W. & #21.511.115 HAR              |       |

## 3. Avanevad raamatu andmed. Klikka all pool olevat nuppu "Reserveeri teavik".

| Eksemplarid           |                   |                 |       |                 |        |           |                   |
|-----------------------|-------------------|-----------------|-------|-----------------|--------|-----------|-------------------|
| Raamatukogu           | Kõik raamatukogud | Osakond         | Vabad | Kohalkasutuseks | Koldeu | Järjekord | Kohaviit          |
| Alu Raamatukogu       |                   |                 | 1     | 0               | 1      | 0         | E HAR             |
| Juuru Raamatukogu     |                   | Kojulaenutus    | 1     | 0               | 1      | 0         | £                 |
| Kabala Raamatukogu    |                   |                 | 0     | 0               | 1      | 0         |                   |
| Kehtria Raamatukogu   |                   | Laenutus        | 1     | 0               | 1      | 0         | 821.511.113-31    |
| Rapla Keskraamatukogu |                   | Laenutusosakond | 3     | 0               | 3      | 0         | E 821.511.113 HAR |
|                       |                   |                 |       |                 |        |           |                   |

Plaanin lugeda 🔤 Lita kommentaar.

### 4. Vali millisest raamatukogust sa raamatut reserveerida soovid.

|        | Raamatukogu           | Järjekord |         |
|--------|-----------------------|-----------|---------|
| Vabad  | Rapla Keskraamatukogu | 0         | u Järje |
| 1      | Kabala Raamatukogu    | 0         | (       |
| 1      | Kehtna Raamatukogu    | 0         | (       |
| 0      | Alu Raamatukogu       | 0         | (       |
| 1<br>3 | Juuru Raamatukogu     | 0         |         |
|        |                       | 1         |         |

Reserveeri teavik Plaanin

# 5. Raamat on teile reserveeritud. Seda näete ka kui klikkate vasakul menüüs oleval "Reserveeringud"

| ப்                                 | apteeker Q                              |            |
|------------------------------------|-----------------------------------------|------------|
| enutused                           | Reserveeringud                          |            |
| Imised laenutused                  | Rapla Keskraamatukogu                   |            |
| ilastused                          | Pealkiri                                | Alates     |
| ksed                               | Apteoker Melchior ja Gotlandi kurat [6] | 27.03.2020 |
| irkused                            | TTT Ajulugu                             | 15.01.2020 |
| inu statistika<br>inu lugemisplaan | Arevil inimesed                         | 18.03.2020 |

Vajadusel saate reserveeringu kustutada, kui vajutate raamatu nime ees olevale prügikasti märgile.